#### Années : 2012-2014

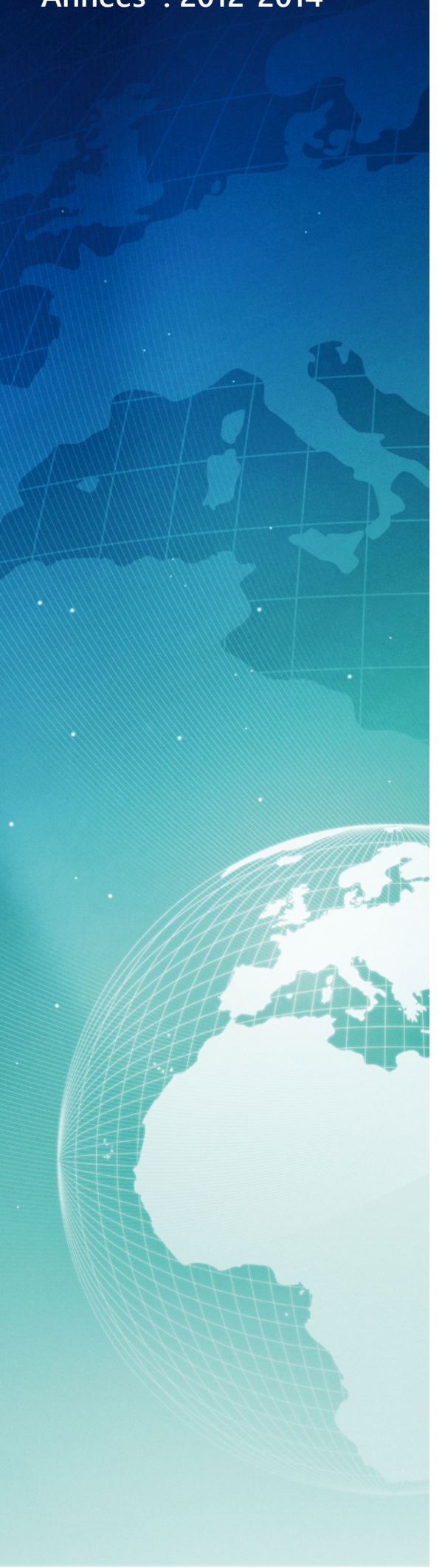

# BTS SIO

#### Situation professionnelle numéro 6

### SpiceWork IT Desktop Inventaire Réseau et HelpDesk

#### Description :

Spiceworks Desktop est un logiciel qui regroupe l'inventaire réseau, le Help Desk, le reporting, la surveillance dans une interface web.

#### Mots-clés :

# Inventaire HelpDesk SpiceWork réseau Windows2008R2

#### Validation de la situation professionnelle

| Nom | Date       | Tampon |
|-----|------------|--------|
|     | 26/05/2014 |        |
|     |            |        |

# Plan de la situation

| Le cahier des charges                | 3 |
|--------------------------------------|---|
| L'expression des besoins             | 3 |
| La description de l'existant         | 3 |
| L'analyse des choix                  | 3 |
| Les offres du marché :               | 3 |
| Mise en œuvre                        | 4 |
| Installation de SpiceWork            | 4 |
| Configuration de l'inventaire réseau | 5 |
| Conclusion                           | 8 |

# Le cahier des charges

## L'expression des besoins

La société es2com recherche pour un de ses clients un outil de monitoring simple sous windows. Elle souhaite pouvoir remonter les données machines du réseau et assurer un support de tickets.

#### La description de l'existant

Actuellement, nous ne disposons d'aucun élément de monitoring ni de support pour un client. Nos différents utilisateurs nous informent de problèmes par email ou par téléphone.

### L'analyse des choix

Nous avons rapidement porté nos choix sur SpiceWork qui est une solution destinée à simplifier le travail des administrateurs. L'application combine : inventaire réseau, help desk, cartographie et surveillance. Il peut également nous mettre en relation avec d'autres professionnels de l'informatique pour échanger des idées, résoudre des problèmes.Le logiciel a une interface utilisateur d'une ergonomie agréable et simple.

### Les offres du marché :

Actuellement, énormement d'outil de monitoring sont disponibles pour répondre à de nombreux problèmes : l'indisponibilité d'un serveur ou une défaillance physique du réseau. Les risques sont multiples, et les conséquences en général très importantes. Ces pannes peuvent ainsi bloquer un réseau complet, paralysant les outils de travail d'une entreprise, ou encore empêcher les clients d'accéder au site web d'une société. En plus du manque à gagner que peuvent engendrer ces pannes, elles mettent aussi en doute le sérieux de l'entreprise. Il faut donc tout faire afin d'améliorer la fiabilité de son système informatique.

L'approche de Spiceworks IT desktop nous a séduit pour plusieurs raisons :

- Visualisation de l'inventaire qui est dynamique et via navigateur web.
- Une gestion des tickets d'interventions.
- Remonter les informations hardwares et sofwares des machines du réseau.

# Mise en œuvre

#### Installation de SpiceWork

L'installation de spicework IT desktop est très simple, nous allons l'installer sous Windows Serveur 2008R2. Suivons ensemble les étapes necessaires à l'installation de cette solution « tout-en-un » de monitoring/help desk :

Rendons nous sur le site officiel : <u>http://www.spiceworks.com/downloads/</u>

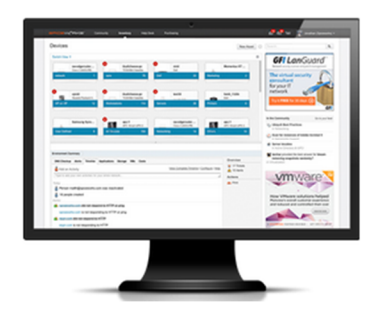

#### On your Windows computer.

Install Spiceworks on any Windows server or workstation in your network to start managing everything IT - for free! Inventory your network, run a help desk, and create a knowledge base, all with the power of 5 million IT pros behind you.

Download this to use the apps below!

Nous téléchargons le programme pour Windows, et nous l'executons sur notre serveur. Les étapes de l'installation sont relativement simples :

- 1. La selection du port d'écoute de notre serveur « web » en local : 8080.
- 2. Affichage de la licence d'utilisation : nous l'acceptons.
- 3. Installation du programme à la source suivante : C:\Program Files (x86)\Spiceworks
- 4. Choix d'ajout de l'analyseur de port : Nmap et de l'outil Winpcap
- 5. L'instalallation est en cours :

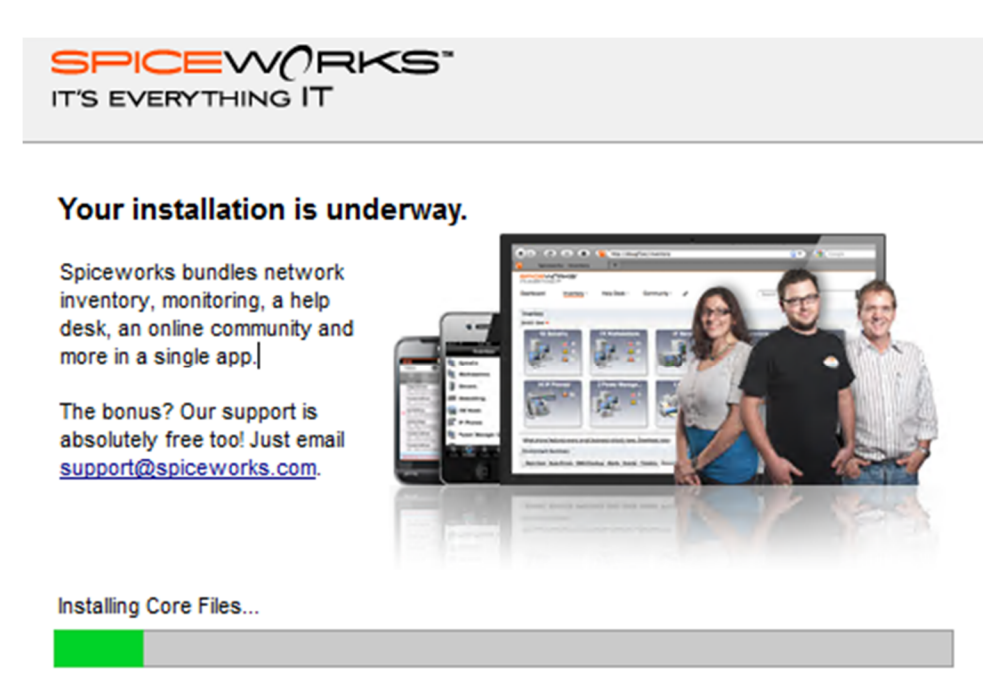

Une fois l'installation terminée, spicework lance notre naviguateur web par défaut.

Il lance son initialisation et quelques secondes après, il nous demande de nous inscrire sur le site officiel :

## Create a Spiceworks account.

These credentials will serve as both your app and Spiceworks Community login.

Après avoir ajouté nos différentes informations pour notre accès a spicework, nous sommes loggués. La première fois que le contact s'établie, nous avons plusieurs choix :

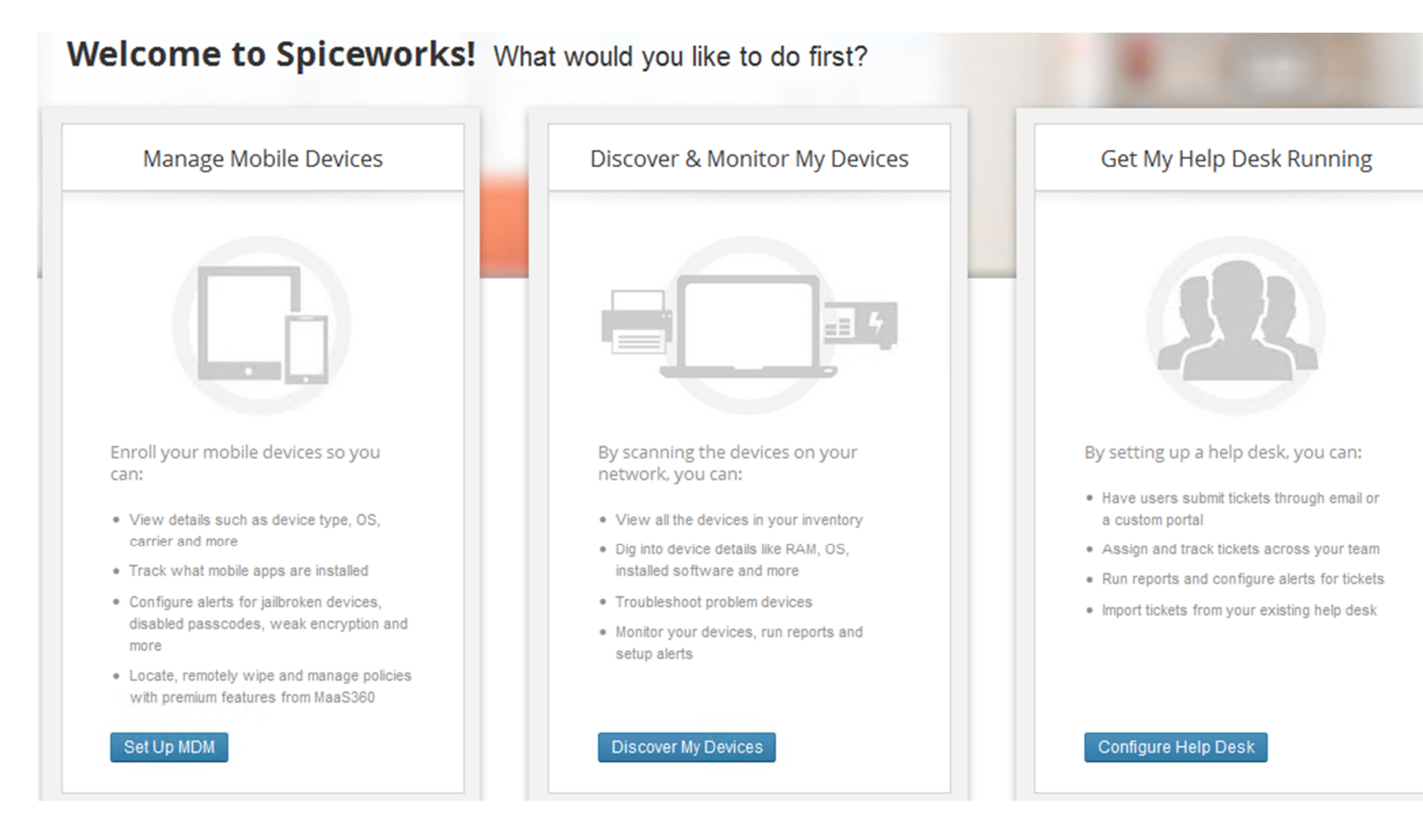

## Configuration de l'inventaire réseau

Différents choix s'offrent à nous, comme nous sommes dans une solution « tout-en-un » mais pour commencer ,nous choissons de faire l'inventaire du parc informatique : "Discover & Monitor My Devices »

On remarque une time line des différentes informations (assez pratique) :

Nous spécifions notre plage d'adresse IP, dans notre cas nous choissions : 172.31.108.0/24. SpiceWork nous demande pour remonter des informations de nos machines l'accès :

| Windows (2)<br>WMI Credentials                               | Unix and Mac (2)<br>SSH Credentials                               |  |  |
|--------------------------------------------------------------|-------------------------------------------------------------------|--|--|
| Using a domain admin account will give you the best results. | <ul> <li>I Don't Have Any</li> <li>Specify Credentials</li> </ul> |  |  |
| Username:                                                    | Username:                                                         |  |  |
| KASSIANOFF                                                   | vyatta                                                            |  |  |
| Password:                                                    | Password:                                                         |  |  |
| Show                                                         | optional Show                                                     |  |  |

Finalement, il va pouvoir faire l'inventaire et nous faire un état du matériel et des logiciels sur chaque machines.

Nous avons un compte rendu de notre scan après l'avoir effectué , le voici (devices et software remonter) :

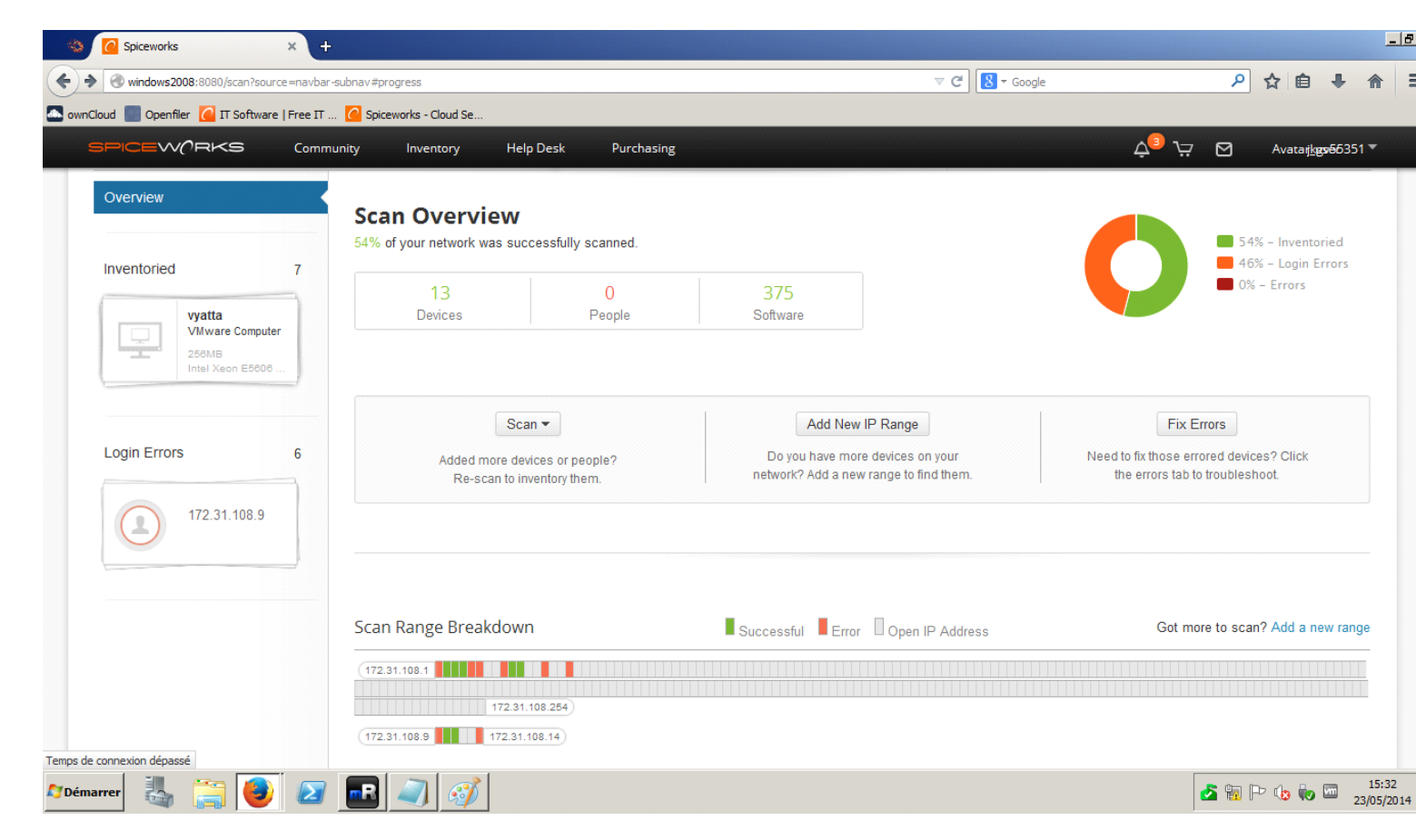

Nous allons maintenant régler les soucis de « login Erros » .Cliquons sur l'hôte 172.31.108.9. La fênetre suivante nous informe qu'il faut fixer les 6 appareils qu'il n'arrive pas à « remonter » :

Type Of Error

Degree Of Difficulty

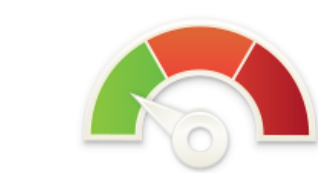

1) SSH login failures (6 Devices) We couldn't log into these devices with the SSH credentials we have

Fix Issues

#### Nous suivons la procédure et cliquons sur « Fix Issues » puis nous entrons nos identifiants SSH:

| <ol> <li>Select device(s) with common<br/>login credentials below.</li> </ol> | 2. Enter new credentials.                                                                   | Login was successful |
|-------------------------------------------------------------------------------|---------------------------------------------------------------------------------------------|----------------------|
| Devices to test 6                                                             | SSH<br>Unix and Mac<br>Username:<br>vyos<br>Password:<br>•••••••<br>Show<br>Try Credentials | To Be Inventoried 0  |
| evices with Login Errors                                                      |                                                                                             | Select All           |
| 172.31.108.1 T72.31.108.14                                                    | 172.31.108.5                                                                                | 172.31.108.6         |

| _               |   |                                                       |      |   | LOGITI WAS SUCCESSIUI                       |
|-----------------|---|-------------------------------------------------------|------|---|---------------------------------------------|
| Devices to test | • | SSH<br>Unix and Mac<br>Username:<br>Vyos<br>Password: |      | → | To Be Inventoried 6                         |
|                 |   | •••••                                                 | Show |   | P                                           |
|                 |   | Try Credentials                                       |      |   | These devices are ready to be<br>re-scanned |
|                 |   |                                                       |      |   | Re-Scan These                               |

Une fois validé, il suffit que SpiceWork re scan les hôtes et nous donne l'inventaire de la machine :

|            |              | _  | Needs Credentia | als |              | Inventorie | b             |    | Profi         |
|------------|--------------|----|-----------------|-----|--------------|------------|---------------|----|---------------|
| Scanning P | rogress      |    |                 |     |              |            |               |    | Stop Scan     |
| 16         | 172.31.108.9 | 16 | 172.31.108.6    | 25  | 172.31.108.5 | 16         | 172.31.108.17 | 16 | 172.31.108.14 |
| 16         | 172.31.108.1 |    |                 |     |              |            |               |    |               |

L'état de notre parc informatique semble remonter à 100% : (13 appareils et 379 sofware)

| Inventoried 13           Inventoried         13           Vyos         VMware Computer           256MB         Intel Xeon E5606 | 13<br>Scan Overview<br>100% of your network was succe<br>13<br>13<br>Devices                                                                                                    | ssfully scanned.<br>0<br>People | 379<br>Software                                   | <ul> <li>100% - Inventories</li> <li>0% - Login Errors</li> <li>0% - Errors</li> </ul> |                                                                                           |  |
|----------------------------------------------------------------------------------------------------|----------------------------------------------------------------------------------------------------|---------------------------------|---------------------------------------------------|----------------------------------------------------------------------------------------|-------------------------------------------------------------------------------------------|--|
|                                                                                                    | Scan -<br>Added more devices<br>Re-scan to invent                                                                                                    | s or people?<br>cory them.      | Add New<br>Do you have more<br>network? Add a new | IP Range<br>e devices on your<br>range to find them.                                   | Fix Errors<br>Need to fix those errored devices? Click<br>the errors tab to troubleshoot. |  |
|                                                                                                    | Scan Range Breakdown (172.31.108.1 (172.31.108.9 (172.31.108.9 (172.31.108.9) (172.31.108.9) (172.108.9) (172.108.9) (172.108.9) (172.108.9) (172.108.9) (172.108.9) (172.1 | 284)<br>14                      | Successful Error                                  | Open IP Address                                                                        | Got more to scan? Add a new rang                                                          |  |

Nous avons terminé le monitoring réseau avec Spice Work !

# Conclusion

Nous avons découvert une solution de monitoring accessible, avec une surveillance des hôtes et du réseau suffisante pour beaucoup de réseaux informatiques.

On a apprecié la prise en main extrêmement simple, le design de l'interface web et les possibiltés étendues que nous pouvous encore découvrir au fur et à mesure de l'utilisation de cette solution.